# Byte av enhet i monitoreringsportalen -Applikationsmeddelande

### Revisionshistorik

- Version 2.0, december 2023: Uppdaterad text och uppdaterade bilder
- Version 1.0, oktober 2020 Första utgåva

## Översikt

Detta applikationsmeddelande beskriver byte av en enhet i SolarEdgemonitoreringsportalen. Använd detta applikationsmeddelande för att byta ut en växelriktare, effektoptimerare, CCG (Control & Communication Gateway) eller SMI (Safety and Monitoring Interface) i SolarEdge-systemet.

### Byta ut en enhet

#### Så här byter du ut en enhet:

- 1. Logga in på <u>Monitoreringsportalen</u>.
- 2. Om du vill få åtkomst till din anläggning klickar du på Anläggningens namn.
- 3. Klicka på vyn **Administratör**.
- 4. På menyn Adminsitratör klickar du på Logisk layout.

| Site Details    |                                                                                                    | o Replace Inverter                                                                    |         |
|-----------------|----------------------------------------------------------------------------------------------------|---------------------------------------------------------------------------------------|---------|
| Logical Layout  | Show disabled                                                                                                    | Current Inverter                                                                      |         |
| Remote Settings | <ul> <li>◇ SolarEdge Site</li> <li>✓ ☑ Inverter 1 (7E130760-B9)</li> </ul>                                                | Serial Number<br>7E130760 - Br                                                        | 0 Order |
| Energy Manager  | <ul> <li>If String 1.1</li> <li>If String 1.2</li> </ul>                                                                  | Manufacturer                                                                          | Status  |
| Revenue         | <ul> <li>➤ Inverter 2 (7E145620-B9)</li> <li>② Nutries</li> </ul>                                                         | Model                                                                                 | Enabled |
| Performance     |                                                                                                    | SE10K-ER-01                                                                           |         |
|                 | <ul> <li>Torage</li> <li>Battery 1.1 (6307163F)</li> <li>Backup Interface</li> <li>Backup Interface (63025553)</li> </ul> | New Inverter           Serial Number ①           XXXXXXXXXXXXXXXXXXXXXXXXXXXXXXXXXXXX | 3       |
|                 |                                                                                                    | View replacement log for this item                                                    |         |
|                 |                                                                                                    | Cancel Replace                                                                        |         |
|                 |                                                                                                    |                                                                                       |         |
|                 |                                                                                                    |                                                                                       |         |

- 5. I komponentlistan väljer du den enhet som ska bytas ut.
- 6. Klicka på

**Byt ut <enhet>** visar detaljer om din komponent. De är uppdelade i **Nuvarande <enhet>** och **Ny <enhet>**.

7. I Ny <enhet> anger du Serienumret för den nya enheten.

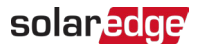

#### 8. Klicka på Byt ut.

Den nya enheten visas i listan för enheter. Den utbytta enheten är inaktiverad.

••• OBS!

Om det finns en fysisk layout för denna anläggning:

Den nya enheten visas automatiskt i den logiska layouten på samma plats som den utbytta enheten.